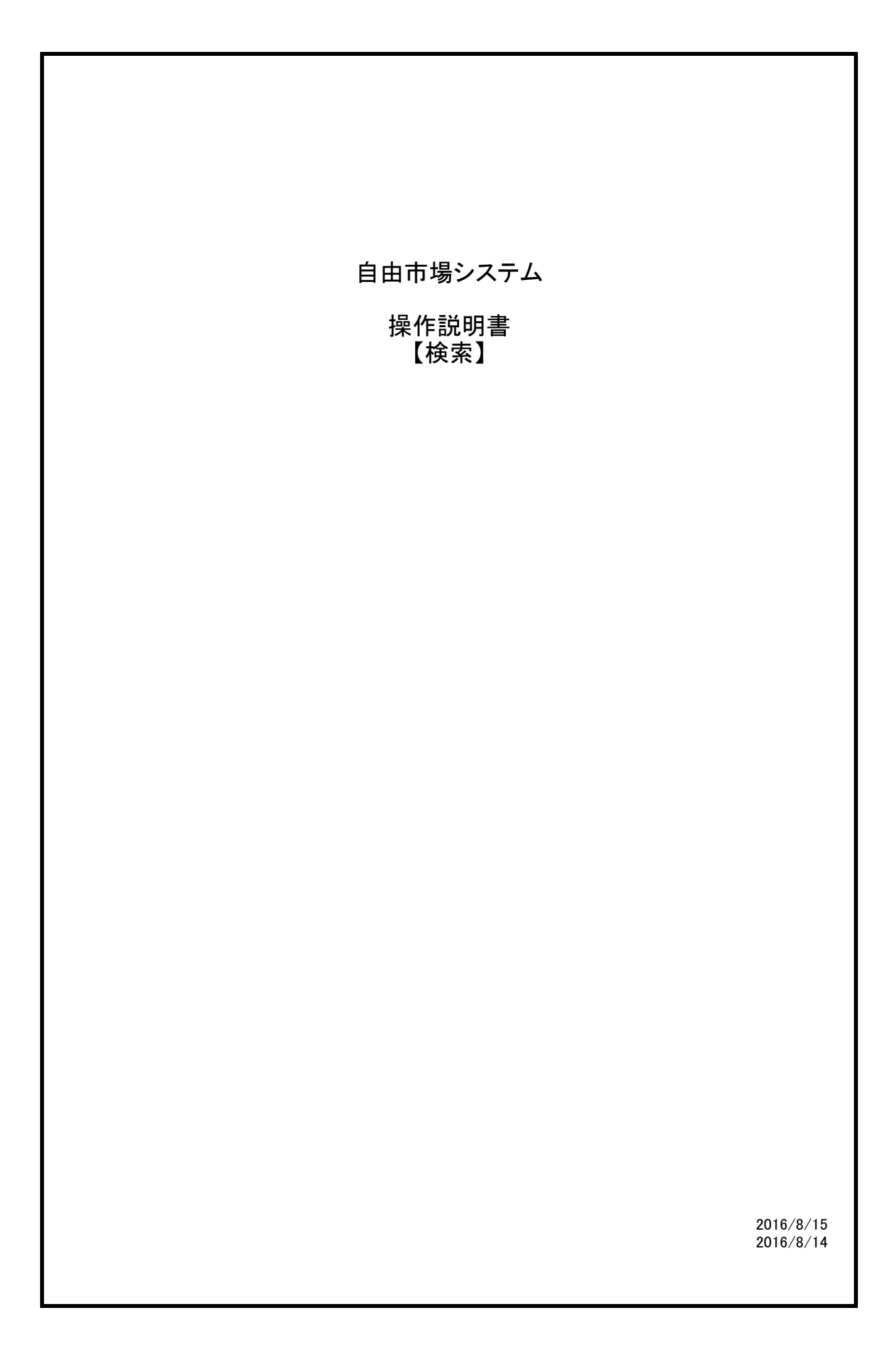

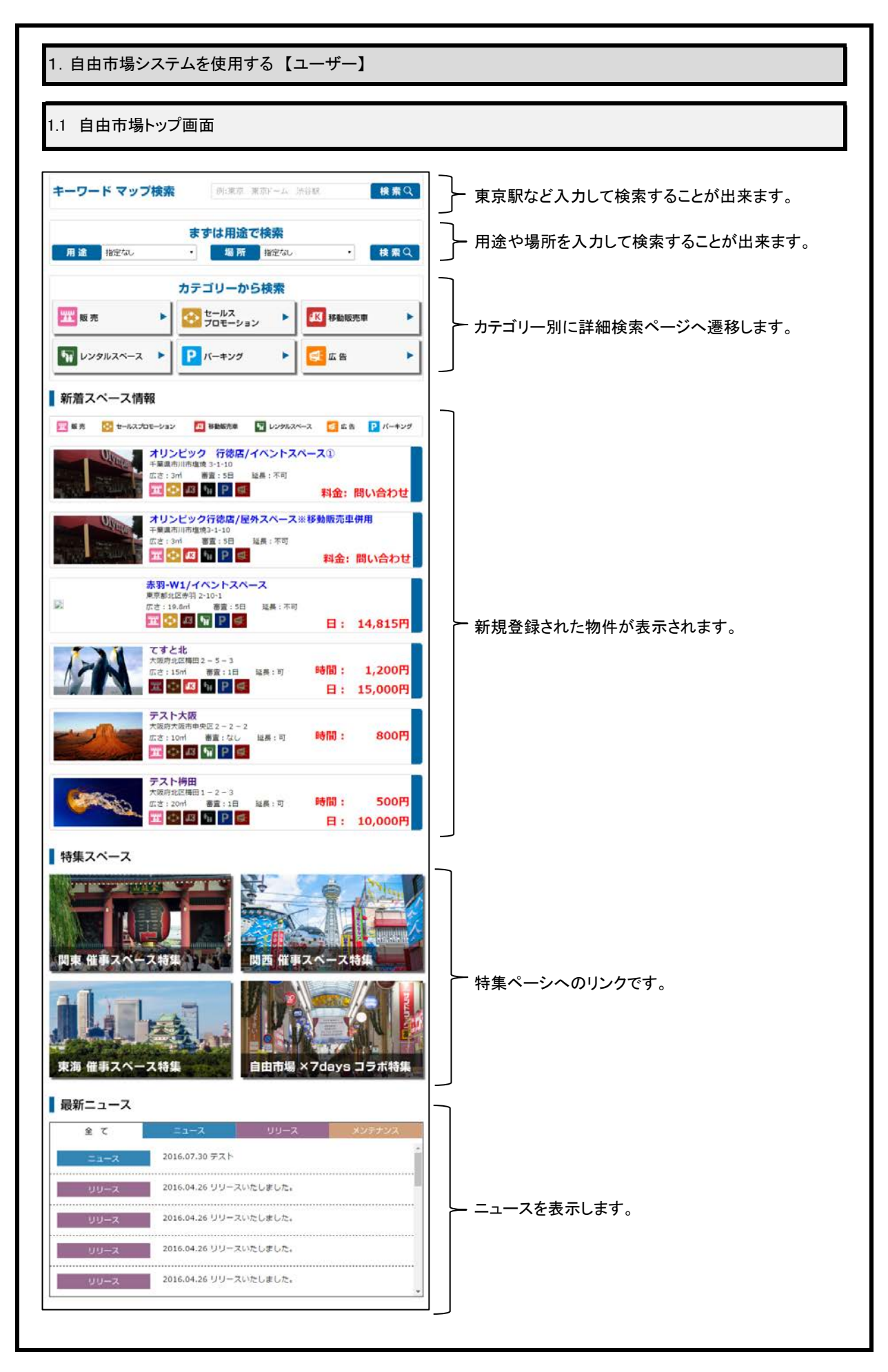

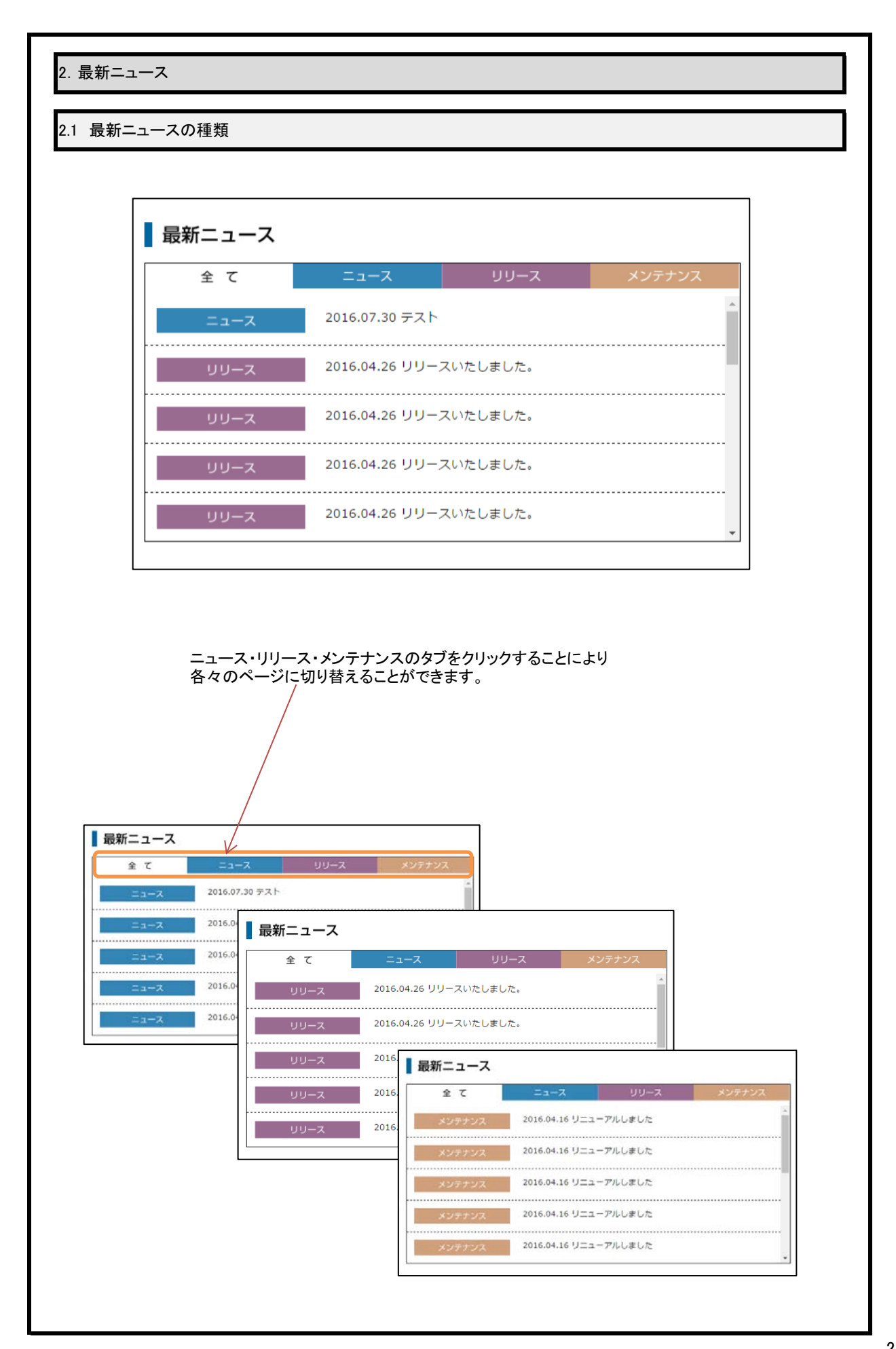

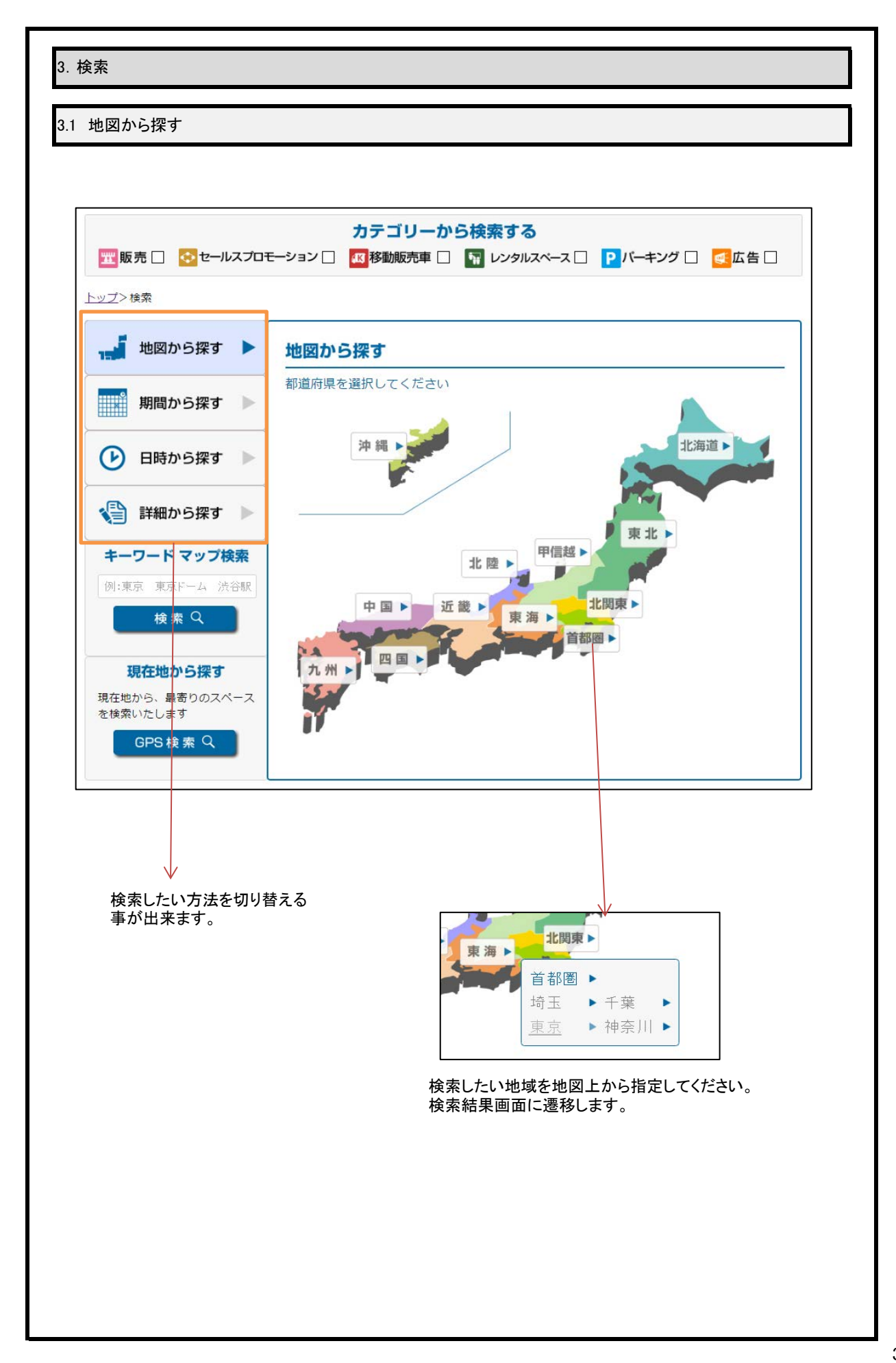

| 3  | 給索     |
|----|--------|
| υ. | 122212 |

## 3.2 期間から探す

| <u>ップ</u> >検索       |                                   |  |  |  |  |  |
|---------------------|-----------------------------------|--|--|--|--|--|
| 🚽 地図から探す 🕨          | 期間から探す                            |  |  |  |  |  |
| 1111 期間から探オ ト       | 期間を選択してください                       |  |  |  |  |  |
|                     |                                   |  |  |  |  |  |
| 🕑 日時から探す 🕨          | <br>曜日を選択してください 月 火 水 ホ ホ 金 土 日   |  |  |  |  |  |
| 詳細から探す 🕨            | 都道府県を選択してください─都道府県                |  |  |  |  |  |
| キーワード マップ検索         | 時間を選択してください 0:00 ▼ ~ 0:00 ▼ □時間未定 |  |  |  |  |  |
| 例:東京 東京トーム 法谷歌 検索 Q | 検索 Q                              |  |  |  |  |  |
| 現在地から探す             |                                   |  |  |  |  |  |
|                     |                                   |  |  |  |  |  |

利用したい期間や曜日などを指定して検索ボタンを押すと検索結果ページに遷移します。

| カテゴリーから検索する<br>型販売 🗌 📀 セールスプロモーション 🔲 🔐 移動販売車 🔲 🖬 レンタルスペース 🗌 <b>Р</b> パーキング 🗌 🍕 広告 🗌 |                   |                       |  |  |  |
|-------------------------------------------------------------------------------------|-------------------|-----------------------|--|--|--|
| <u>〜ップ</u> >検索                                                                      |                   |                       |  |  |  |
| 🚽 地図から探す 🕨                                                                          | 日時から探す            |                       |  |  |  |
| 期間から探す                                                                              | 日付・時間を選択してください    |                       |  |  |  |
|                                                                                     |                   |                       |  |  |  |
| <ul><li> 日時から探す</li></ul>                                                           | 時間を選択してください       | 0:00 ▼ ~ 0:00 ▼ □時間未定 |  |  |  |
| 📢 詳細から探す 🕨                                                                          | 都道府県を選択してください<br> | 都道府県    ▼             |  |  |  |
| キーワード マップ検索                                                                         |                   |                       |  |  |  |
| 例:東京 東京ドーム 渋谷駅                                                                      |                   |                       |  |  |  |
| 検索 Q                                                                                |                   | 検索 Q                  |  |  |  |
| 現在地から探す                                                                             |                   |                       |  |  |  |
| 現在地から、最寄りのスペース                                                                      |                   |                       |  |  |  |

利用したい日時などを指定して検索ボタンを押すと検索結果ページに遷移します。

## 3. 検索 3.4 詳細から探す カテゴリーから検索する 🚾販売 🗹 📀 セールスプロモーション 🗌 🚾 移動販売車 🗌 🖬 レンタルスペース 🗌 🦻 バーキング 🗌 🥳 広告 🗌 <u>トップ</u>>検索 🚽 地図から探す 🕨 詳細から探す 期間から探す 都道府県 🔹 都道府県 期間 ● 日時から探す 利用期間 月 火 水 木 金 土 日 最低期間 • 📢 詳細から探す 🕨 利用時間 キーワード マップ検索 時間 • • 料金 例:東京 東京ドーム 渋谷駅 延長 🗌 न 検索Q □ 町 □ 有り ・日以内 ・ ~ ・ ▼ 審査 現在地から探す 広さ 現在地から、最寄りのスペース を検索いたします 利用用途 GPS 検索 Q 🗌 物産展 罿 販売 食品販売 □ 衣料品販売 \_\_\_\_\_ 🗌 装飾品販売 □ 青果販売 □ 雑貨販売 -----一その他 Λ 設備 □ 電源 □水道 照明 🖸 共通項目 検索へ 検索したい条件を指定して検索ボタンを押すと検索結果ページに遷移します。 「利用用途」は、上記カテゴリーに対応した用途が表示されます。

| <b>〒</b> 販売 □ 2                                                                                                    |                                                  |                                       |                                                                       |                              |                                            |
|----------------------------------------------------------------------------------------------------|--------------------------------------------------|---------------------------------------|-----------------------------------------------------------------------|------------------------------|--------------------------------------------|
| 〒111111111111111111111111111111111111                                                                               |                                                  |                                       |                                                                       |                              |                                            |
| 🎹 販売 🔲 🛃                                                                                                    |                                                  | カテゴリ・                                 | -から検索する                                                               |                              |                                            |
|                                                                                                    | セールスプロモーショ                                       | ン□                                    |                                                                       | ベース 🗌 🦻 バーキン                 | /グ 🔲 💽 広告 🗆                                |
|                                                                                                    |                                                  |                                       |                                                                       |                              |                                            |
|                                                                                                    |                                                  |                                       |                                                                       |                              |                                            |
|                                                                                                    | カテコ クテコ                                          | 「リーに対応した利<br>軽択指定無い場合                 | 別用用途が表示さ<br>は全ての利用用                                                   | れます。<br>ほか表示されます             | -                                          |
|                                                                                                    |                                                  |                                       |                                                                       |                              | 0                                          |
|                                                                                                    |                                                  | 利用用                                   | 途から探す                                                                 |                              |                                            |
| <b>骤</b> 販売                                                                                                    |                                                  |                                       |                                                                       |                              |                                            |
| 物産展                                                                                                    | 食品販売                                             | 衣料品販売                                 |                                                                       | お好み焼き                        | <br>タコス                                    |
| 告<br>告<br>節品販売                                                                                                    | 雑貨販売                                             | 青果販売                                  |                                                                       | <br>バン                       | ハンバ <i>ー</i> ガー                            |
| その他                                                                                                    |                                                  |                                       | 焼き鳥                                                                   | アイス                          | 焼きそば                                       |
| セールスプロモーション                                                                                                    |                                                  |                                       | - ····································                                |                              | フライドポテト                                    |
| 📀 セールスプロモ                                                                                                    |                                                  |                                       | 1 1 1 1                                                               | /// -                        | 22112/02 F                                 |
| ◆ セールスプロ₹<br>宅配水PR                                                                                                  | 」<br>太陽光PR                                       | 通信PR                                  | <br>から揚げ                                                              | クレープ                         | チ当                                         |
| セールスプロモ<br>宅配水PR<br>呆険PR                                                                                            | ンョン<br>太陽光PR<br>婚礼PR                             | 通信PR<br>携带PR                          |                                                                       | クレープ<br>その他                  | 弁当                                         |
| <ul> <li>セールスプロ</li> <li>宅配水PR</li> <li>保険PR</li> <li>その他</li> </ul>                                                | ニーション<br>太陽光PR<br>婚礼PR                           | 通信PR<br>携帯PR                          | ン<br>から揚げ<br>アルコール<br>ア <b>ルコー</b> ル                                  | カレーブ<br>クレーブ<br>その他          | 并当                                         |
| <ul> <li>セールスプロモ</li> <li>宅配水PR</li> <li>保険PR</li> <li>その他</li> <li>「〒 レンタルスペー</li> </ul>                           | 」<br>太陽光PR<br>婚礼PR<br>ス                          | 通信PR<br>携帯PR                          | カンら揚げ<br>アルコール<br>アルコール<br>月極駐車場                                      | クレーブ<br>その他<br>日貸し           | チ当<br>・・・・・・・・・・・・・・・・・・・・・・・・・・・・・・・・・・・・ |
| <ul> <li>セールスプロモ</li> <li>宅記水PR</li> <li>保険PR</li> <li>その他</li> <li>「いクタルスペー</li> <li>会議室</li> </ul>                | <br>太陽光PR<br>婚礼PR<br>ス<br>美容サロン                  | 通信PR<br>携帯PR<br>セミナー                  | から揚げ<br>アルコール<br><b>アバーキング</b><br>月極駐車場<br>その他                        | カレーブ<br>クレーブ<br>その他<br>日貸し   | 弁当<br>時間貸し                                 |
| <ul> <li>セールスプロモ</li> <li>宅記水PR</li> <li>保険PR</li> <li>その他</li> <li>マレンタルスペー</li> <li>会議室</li> <li>パーティー</li> </ul> | フョン<br>太陽光PR<br>婚礼PR<br>ス<br>美容サロン<br>研修         | 通信PR<br>携帯PR<br>セミナー<br>個人展示会         | から場け<br>アルコール<br>アルコール<br><b>アバーキング</b><br>月極駐車場<br>その他<br><b>ご広告</b> | カレーブ<br>クレーブ<br>その他<br>日貸し   | 弁当<br>時間貸し                                 |
| <ul> <li>セールスプロモ</li> <li>宅記水PR</li> <li>深険PR</li> <li>その他</li> <li>・・・・・・・・・・・・・・・・・・・・・・・・・・・・・・・・・・・・</li></ul>  | ンョン<br>太陽光PR<br>婚礼PR<br>ス<br>美容サロン<br>研修<br>楽器演奏 | 通信PR<br>携帯PR<br>セミナー<br>個人展示会<br>面接試験 | から揚げ<br>アルコール<br>アルコール<br>アルコール<br>月極駐車場<br>その他<br>その他<br>看板広告        | クレーブ<br>その他<br>日貸し<br>ポスター広告 | 弁当<br>時間貸し<br>バンフレット広告                     |

検索したい利用用途を押すと検索結果ページに遷移します。

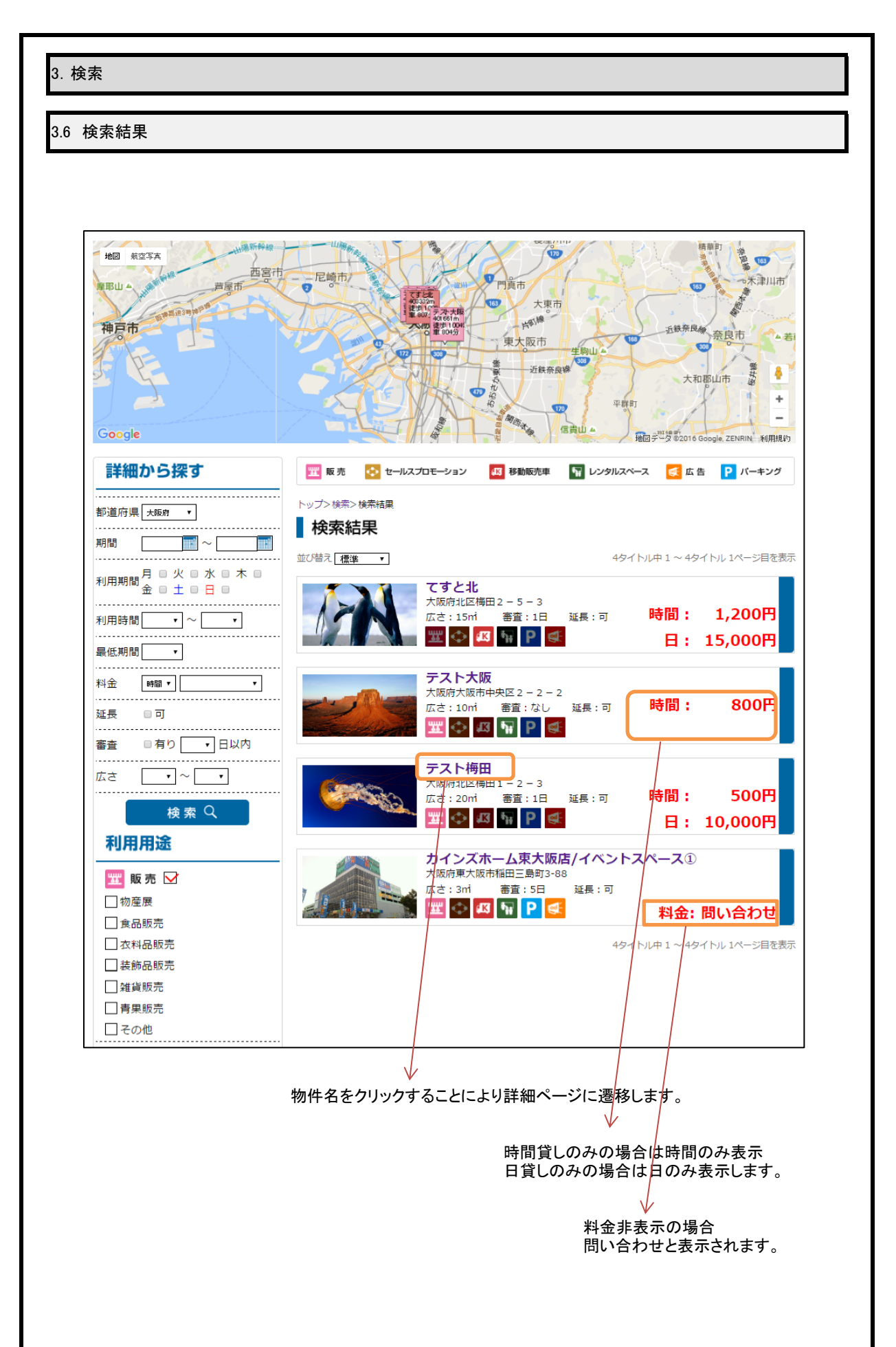